## NO ABRE VENTANA DEL BANCO

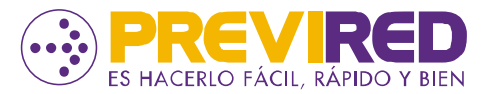

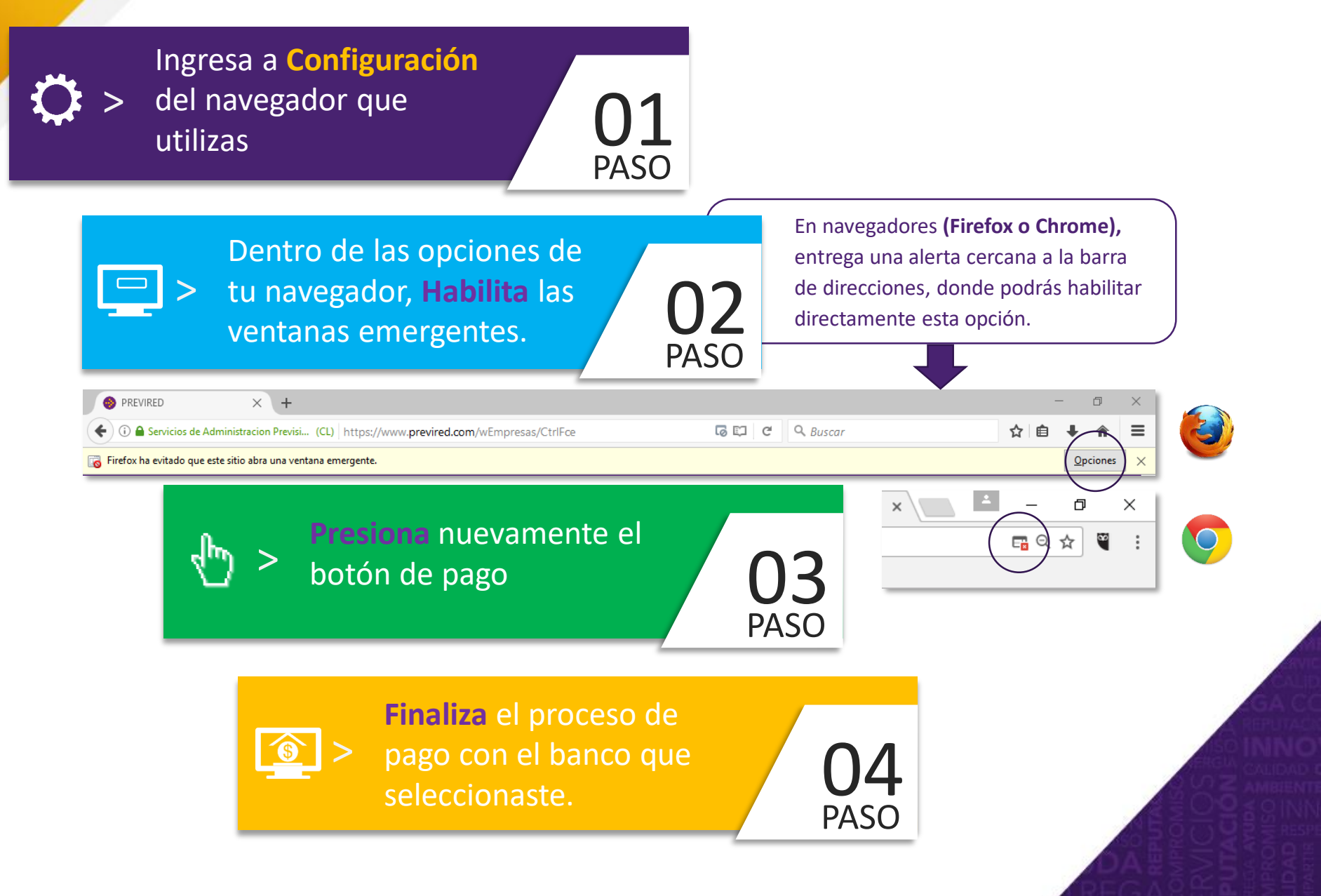